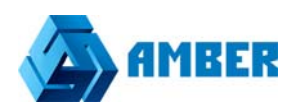

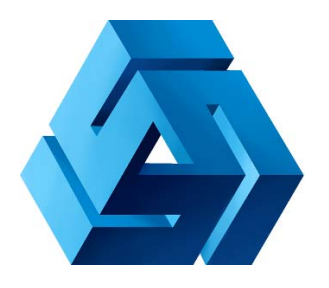

# Интеграция с Talk-me

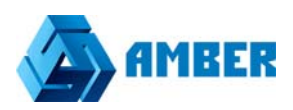

## Заходим на сайт Tallk-Me

## https://lcab.talk-me.ru

## Проходим регистрацию и создаем аккаунт.

| Авторизация                  | Регистрация | Снять блокировку           | Правила сервиса      |             |
|------------------------------|-------------|----------------------------|----------------------|-------------|
| Email                        | m           | ail@companyname.ru         |                      | *           |
| Пароль                       | П           | Придумайте надёжный пароль |                      |             |
| Есть промокод?               |             |                            |                      |             |
| Код с картинки<br>(Обновить) |             |                            | *                    | 232         |
|                              | 34          | арегистрироваться          | Я согласен с правила | ами сервиса |

После удачной регистрации вам будет доступен код для вставки на свой сайт

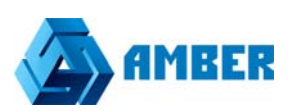

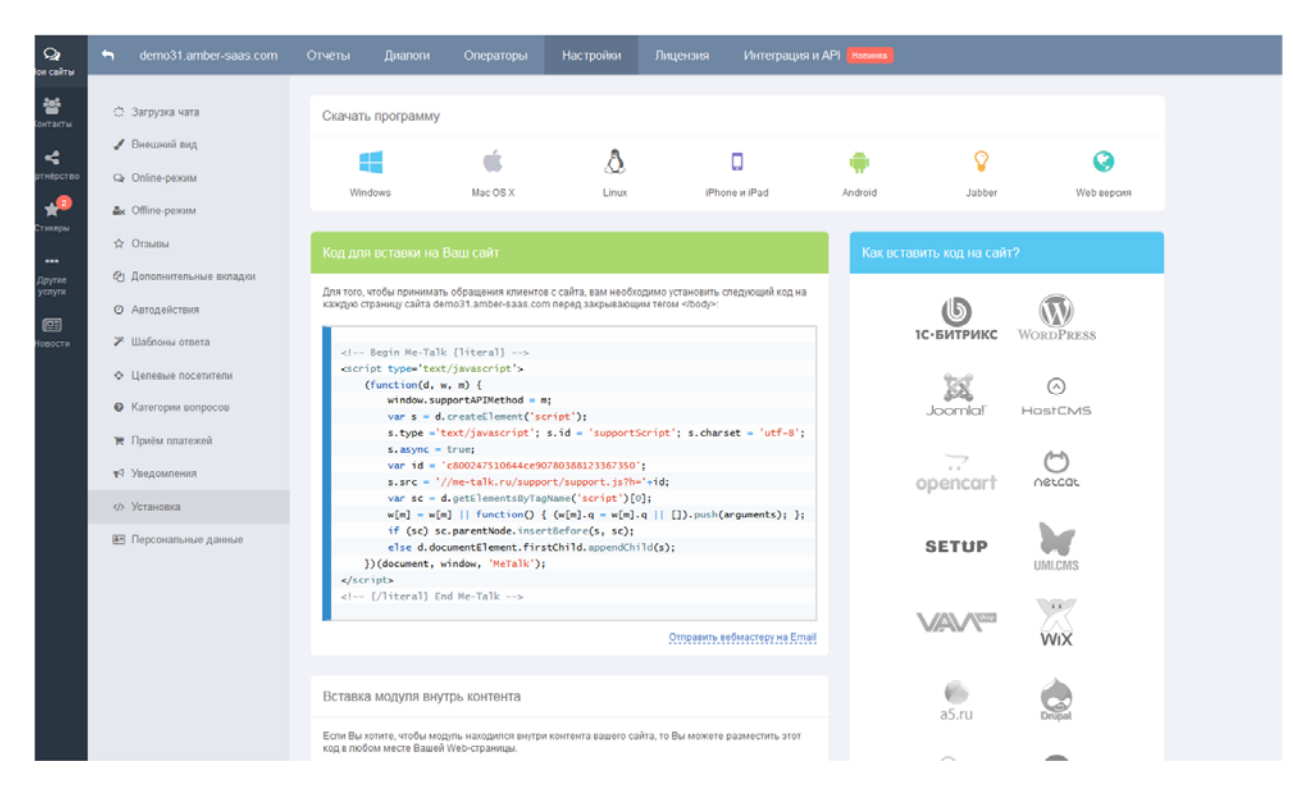

Как и куда вставить код указывается в мини инструкции тут же на сайте Tallkme

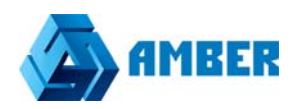

| Как вставить код на сайт? |            |  |  |
|---------------------------|------------|--|--|
| <b>Б</b><br>1С•БИТРИКС    | WORDPRESS  |  |  |
| Joomla!                   | HostCMS    |  |  |
| opencart                  | Oercar     |  |  |
| SETUP                     | UMILCIMS   |  |  |
| shop                      | WiX        |  |  |
| a5.ru                     | Drupat     |  |  |
| О0<br>базиум              | Базиум 2.0 |  |  |
| (T)<br>tilda.cc           | ñethouse   |  |  |
| cs.cart                   | Другие CMS |  |  |

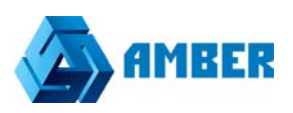

После размещения кода на своем сайте, нужно внести настройки в CRM. Для этого заходим в конфигуратор CPM, (администраторская часть CPM).

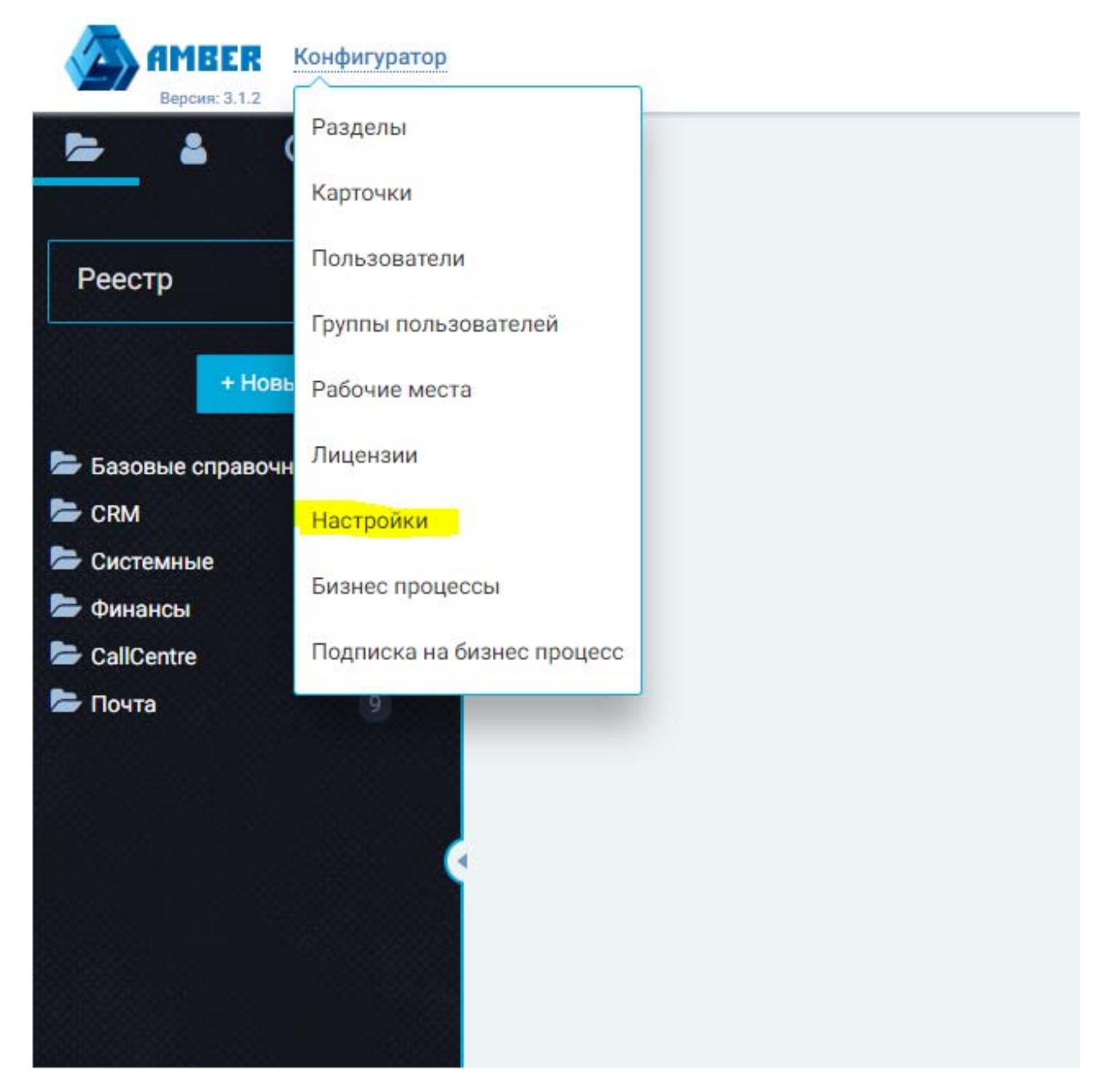

Вы выпадающем списке выбираем настройки.

В разделе настройки выбираем подраздел Импорт лидов из talk-me.

#### AMBER. Интеграция с Talk-me

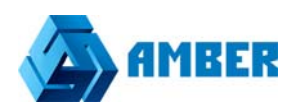

| Отправка писем системой                                                                                                    | Путь: talkme                                                                                                    |                                |              |   |
|----------------------------------------------------------------------------------------------------|----------------------------------------------------------------------------------------------------|--------------------------------|--------------|---|
| Настройки Sharepoint                                                                                                    | Название                                                                                                    | Описание                       | Значение     |   |
| Интеграция с телефонией                                                                                                    | Имя пользователя                                                                                                    | Имя пользователя для доступа к | Не заполнено | d |
| Массовые рассылки                                                                                                    | Control Control of a Control of Control of C | сервису http://talk-me.ru/.    |              |   |
| Импорт в CRM из файлов                                                                                                    | Пароль                                                                                                    | Пароль для доступа к           | Не заполнено | đ |
|                                                                                                    |                                                                                                    | сервису http://talk-me.ru/     |              |   |
| импорт лидов из Talk-Me                                                                                                    |                                                                                                    | cepency nup.,, tan mena,       |              |   |
| <ul> <li>Импорт лидов из Talk-Me</li> <li>Загрузка писем в систему</li> </ul>                                                                                  |                                                                                                    |                                |              |   |
| <ul> <li>Импорт лидов из Talk-Me</li> <li>Загрузка писем в систему</li> <li>Уведомления</li> </ul>                                                             |                                                                                                    |                                |              |   |
| <ul> <li>Импорт лидов из Talk-Me</li> <li>Загрузка писем в систему</li> <li>Уведомления</li> <li>Восстановление пароля</li> </ul>                              | -                                                                                                    | coportoj napi, can nel or      |              |   |
| <ul> <li>Импорт лидов из Talk-Me</li> <li>Загрузка писем в систему</li> <li>Уведомления</li> <li>Восстановление пароля</li> <li>Поиск</li> </ul>               |                                                                                                    | eppendy neppy can need a       |              |   |
| <ul> <li>Импорт лидов из Talk-Ме</li> <li>Загрузка писем в систему</li> <li>Уведомления</li> <li>Восстановление пароля</li> <li>Поиск</li> <li>2ГИС</li> </ul> |                                                                                                    |                                |              |   |

В поле «имя пользователя» вносим учетную запись, которая используется для входа на сервис talk-me

В поле пароль-пароль от этой учетной записи.

После того как все поля заполнены, нужно создать задание Task Scheduler, которое будет выгружать записи в СРМ.

Для этого заходим на сервер, на котором развернута СРМ система.

Открываем Task Scheduler, и создаем новое задание.

Время выполнения выставляем ежедневно, с желаемым интервалом. Можно 5 минут.

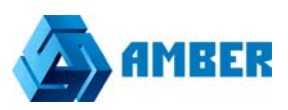

#### На вкладке Actions, жмем редактировать

| Create Task                                                                                                    |        |
|----------------------------------------------------------------------------------------------------|--------|
| General         Triggers         Actions         Conditions         Settings           When you create a task, you must specify the action that will occur when your task starts. |        |
| Action         Details           Start a program         C:\Windows\System32\WindowsPowerShell\v1.0\powershell.exe C:\inetp                                                       |        |
|                                                                                                    | •      |
|                                                                                                    |        |
|                                                                                                    |        |
|                                                                                                    |        |
| III     >       New     Edit       Delete                                                                                                    | 1      |
| ОК                                                                                                    | Cancel |

В окне редактирования, нужно прописать в строке «Add arguments (optional)» следующее:

C:\inetpub\wwwroot\ShedulerTasks\Amber\_task\_starter.ps1 <u>http://wcf-</u> <u>TestSaas\_3\_2\_0\_v1.amber-saas.com/Services/SchedulerService.svc/Run</u> <u>Hhi.Amber.Components.TalkMe.LeadsImport.TalkMeJob</u>

Где нужно будет изменить:

C:\inetpub\wwwroot\ShedulerTasks\Amber\_task\_starter.ps1- Адрес расположения таски на сервере, может отличаться от приведенного.

TestSaas\_3\_2\_0\_v1.amber-saas.com- Адрес CRM, которая интегрируется с Talk me.